# Creating print files for the CX86e

# **Color Mode**

All print files should be in the **RGB** color space to get the best possible color result.

### **File Size**

The smaller your file size is, the faster the CX86e will process and print your labels. Always make sure to keep the file size as small as possible without degrading the quality.

# **Creating Barcodes**

To make sure that your barcode can be read by any standard scanner, we recommend that you create the barcode in cyan (RGB 0, 255, 255), and set the color setting of the printer driver to [Automatic] for printing.

#### Resolution

The printer has a maximum print resolution of 1200x1200 dpi. We recommend to convert every elements into paths to get sharp text and graphics. If you want to use images on your label, make sure to prepare it in the highest quality as possible before implementing it to your label design.

# **Creating files using Adobe Illustrator**

Always consider the above mentioned points in order to achieve the best printing result.

If you want to use an image file in your design, please follow the next steps to get the best result:

Open the image in Illustrator.

Color Model: RGB

Compression Method: Baseline (Standard) ~

- Save the image as an JPG or PNG and choose the highest quality as possible. The Color Mode should be set to RGB.
- To get a smooth image set Anti-alising to "Art Optimized (Supersampling)".

O 10

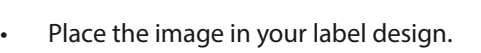

Export the file as a PDF file.

Embed ICC Profile: Display

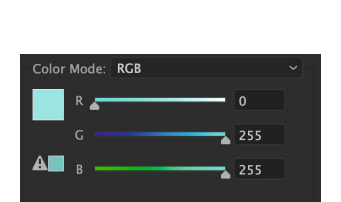

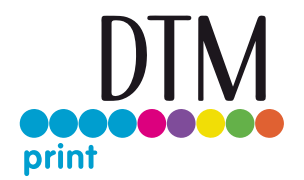

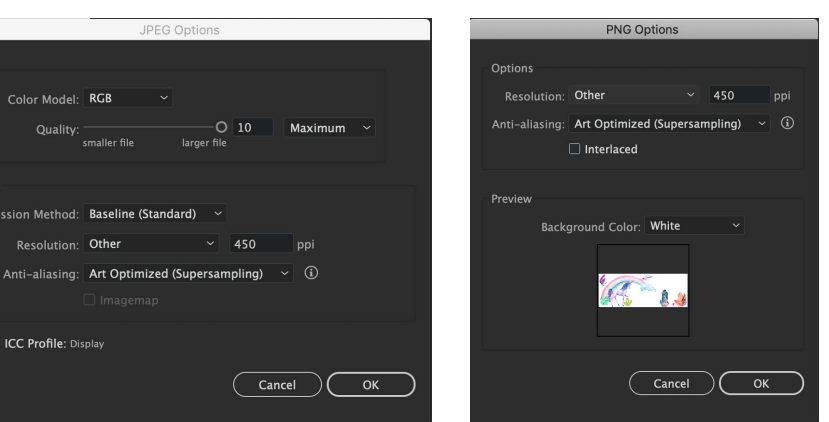

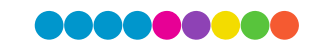